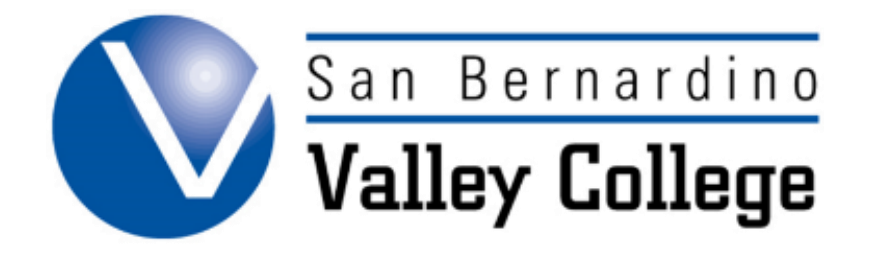

# **CREATING A NEW PROGRAM**

### Creating a New Certificate or Degree

| <u>S</u> | ГЕР <u>1:</u>                                                                        |                                                                 |
|----------|--------------------------------------------------------------------------------------|-----------------------------------------------------------------|
| *        | After logging into CurricUNET, click on the <b>Programs</b> link under <b>Build.</b> | <b>Build</b><br>Articulation<br>Courses<br>Programs<br>Packages |
| *        | Click on <b>Create New Program or Degree</b> on the left hand side of the page.      | Programs<br>Create New Program or<br>Degree<br>Programs Update  |
|          | Create a New Pro<br>Program<br>Proposal ONew Degree ONew Certificate ?               | gram                                                            |
|          | Type<br>Award<br>Type<br>Program<br>Title                                            | •                                                               |
|          | Discipline Please make a selection                                                   | Save Cancel                                                     |

| <u>EP 2:</u>          |                                                                           |                                   |
|-----------------------|---------------------------------------------------------------------------|-----------------------------------|
| F                     | Program Construction Main Menu                                            | Program Checklist<br>*New Degree* |
| Program Title         | TEST                                                                      | Main                              |
| Co-<br>Contributor(s) | There are no Co-Contributors for this<br>program.<br>Add a Co-Contributor | Cover  Cover  Course Definitions  |
|                       |                                                                           | Gainful Employment                |
|                       |                                                                           | Codes                             |

## STEP 3: Cover

|                          | Program Cover                                                                   |
|--------------------------|---------------------------------------------------------------------------------|
| Division                 | Mathematics, Business & Computer Technology                                     |
| Department               | Accounting                                                                      |
| Discipline               | ACCT Accounting                                                                 |
|                          | 0                                                                               |
| Program                  | TEST                                                                            |
| The Assessment Trans     |                                                                                 |
| Award Type               | A.A. Degree Major 🔻 👽                                                           |
|                          | Proposal Information                                                            |
| Proposed<br>Start        | Year: 2016 😨 Semester: Spring 🔻 😨                                               |
| Catalog Des              | scription of Certificate or Degree                                              |
| Write a sh<br>overview o | ort paragraph, with complete sentences, as a well-developed of topics covered.  |
| Write a sh<br>overview o | nort paragraph, with complete sentences, as a well-developed of topics covered. |

| In what ways do the                                                                                                    | iew program |     |
|----------------------------------------------------------------------------------------------------|-------------|-----|
| existing college degrees/<br>certificates fail to meet<br>student needs?                                                                |             |     |
|                                                                                                    | 0           | *   |
| What other community<br>colleges in the area are<br>currently offering this<br>program? Attach copies<br>of any catalog pages<br>found. |             | -   |
|                                                                                                    | 0           | *   |
| What other programs<br>closely related to the<br>proposed program are<br>currently offered by<br>SBVC?                                  |             |     |
|                                                                                                    | 0           | *   |
| What is the enrollment<br>projection for the<br>proposed program? Upon<br>what data do you base<br>your projection?                     |             |     |
|                                                                                                    | 0           | *** |

### **STEP 4: Description**

|                                                   |              |         |     | Program Checklist                                                                                    |
|---------------------------------------------------|--------------|---------|-----|----------------------------------------------------------------------------------------------------|
|                                                   | Program Desc | ription |     | *New Degree*                                                                                         |
| Expected<br>Timeline                              |              |         |     | Main Cover Description Course Definitions Gainful Employment Attach Files Codes                      |
| Transferablity -<br>(Check ASSIST)                |              |         | 2 🍫 | Help<br>The information on<br>this page is for a new<br>certificate or degree<br>Please click on the |
| <u>A33131</u>                                     |              |         |     | question mark to find<br>directions for each<br>field.                                               |
| Sequencing - Is<br>course<br>sequencing<br>clear? |              |         | 2 🍫 |                                                                                                    |
| Do the<br>recommended<br>electives                |              |         | 0 🍫 |                                                                                                    |
| contribute to the<br>goals of the<br>major?       | Yes: 🔍 No: 🖲 |         |     |                                                                                                    |
| TOPS Code                                         | - none -     |         | V V |                                                                                                    |

### **STEP 5: Course Definitions**

|                                 | Program Checklist                         |
|---------------------------------|-------------------------------------------|
| Course Block Definitions        | *New Degree*                              |
| Header                          | Main                                      |
|                                 | Cover                                     |
|                                 | Description                               |
|                                 | Course Definitions                        |
|                                 | Gainful Employment                        |
|                                 | Attach Files                              |
|                                 | Codes Codes                               |
| Program Block Definitions *     |                                           |
|                                 | Legend                                    |
|                                 | Spell Check                               |
|                                 | 🔮 Help                                    |
|                                 | 🗸 Edit                                    |
| 2000                            | Kemove/Delete                             |
| Footer                          | C Move Item IIn                           |
|                                 | G Marrie Herm Darrin                      |
|                                 | Move item Down * Indicates Required Field |
|                                 | indicates Required Field                  |
|                                 | Help                                      |
|                                 | For required course                       |
| 2                               | units, select "Default                    |
| Default (All Units Calculated): | (All Units Calculated)".                  |
| Units (Specify Unit Range): 💛   | For recommended                           |
|                                 | course units, select                      |
| Unit Range Courses:             | "Units (Specify Unit                      |
| 0 to 0 😯                        | Range)" and under                         |
| Add                             | "Unit Range Courses"                      |
| Finish Cancel                   | keep the values at zero.                  |
| Edit Definition Add Courses     | Edit More                                 |
|                                 |                                           |
|                                 |                                           |

## STEP 6: Gainful Employment

|                                                                                 | Program Checklist  |
|---------------------------------------------------------------------------------|--------------------|
| Gainful Employment                                                              | *New Degree*       |
| Is the certificate or degree you propose a Gainful Employment Program?          | Main               |
| Gainful O Yes                                                                   | Cover              |
| Employment 💿 No 📀                                                               | Description        |
| Any educational program that leads to a *certificate* or other *non-degree*     | Course Definitions |
| *credential* awarded by a public or private non-profit institution, *regardless | Gainful Employment |
| of the length of the program*, is a GE Program.                                 | Attach Files       |
|                                                                                 | Codes              |

#### **STEP 7: Attached Files**

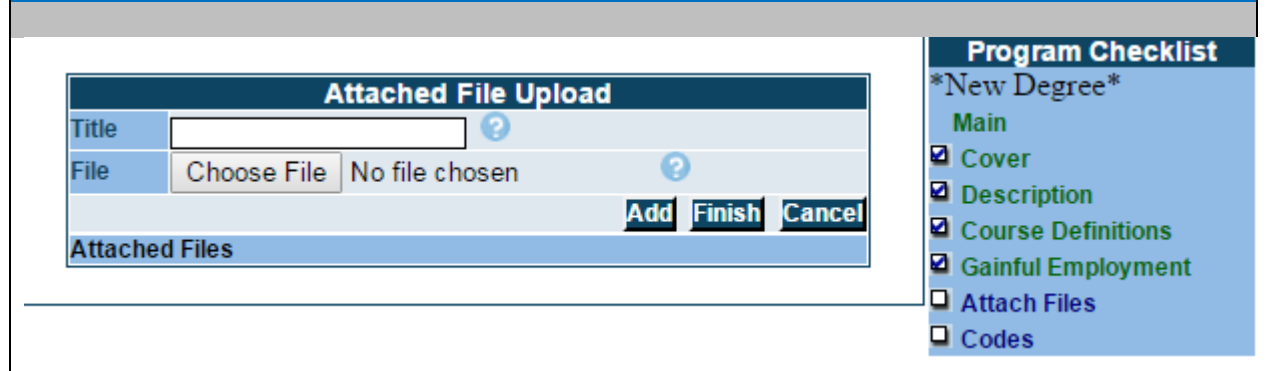

#### **STEP 8: Codes**

| _                                                                          |                                                                            | Program Checklist       |
|----------------------------------------------------------------------------|----------------------------------------------------------------------------|-------------------------|
|                                                                            | Program Codes                                                              | *New Degree*            |
|                                                                            | Entry of Special Dates                                                     | Main                    |
| Chancellors Office                                                         | (mm/dd/yyyy) ?                                                             | Cover                   |
| Approval<br>Roard of Trustoos                                              |                                                                            | Description             |
| Board of Hustees                                                           | (mm/dd/yyyy)                                                               | Gainful Employment      |
| Effective Date                                                             | (mm/dd/yyyy) 😮                                                             | Attach Files            |
| Archived Date                                                              | (mm/dd/yyyy) 📀                                                             | Codes                   |
| Curriculum Approval                                                        | (mm/dd/yyyy) 2                                                             |                         |
|                                                                            | Instructional Services                                                     | Legend                  |
| Program                                                                    | 0                                                                          | Spell Check             |
| Start Date Termy Consi                                                     | ing Vorni bais                                                             | Cor Help                |
| TOP Code None                                                              | - 0                                                                        | Help                    |
| Originator Varbrough                                                       |                                                                            | There is currently no   |
| Origination Tarbrough,                                                     |                                                                            | help available for this |
| Date                                                                       | mm/dd/yyyy) 😢                                                              | page.                   |
|                                                                            |                                                                            | *                       |
| Proposal<br>Type 116 New De                                                | egree 🔻 😨                                                                  |                         |
| ParentPlease s                                                             | elect if Modify or Delete                                                  | •                       |
| Program                                                                    |                                                                            |                         |
| Program<br>Identification<br>Number                                        | (?)                                                                        |                         |
|                                                                            | Save C                                                                     | ancel                   |
|                                                                            |                                                                            |                         |
| <ul> <li>Once you have s</li> <li>the submit but</li> <li>page.</li> </ul> | save and finished this section, click<br>tion on the left hand side of the | Submit                  |